## Comment créer mon compte EDUCONNECT ?

Accéder à l'adresse https://educonnect.education.gouv.fr/

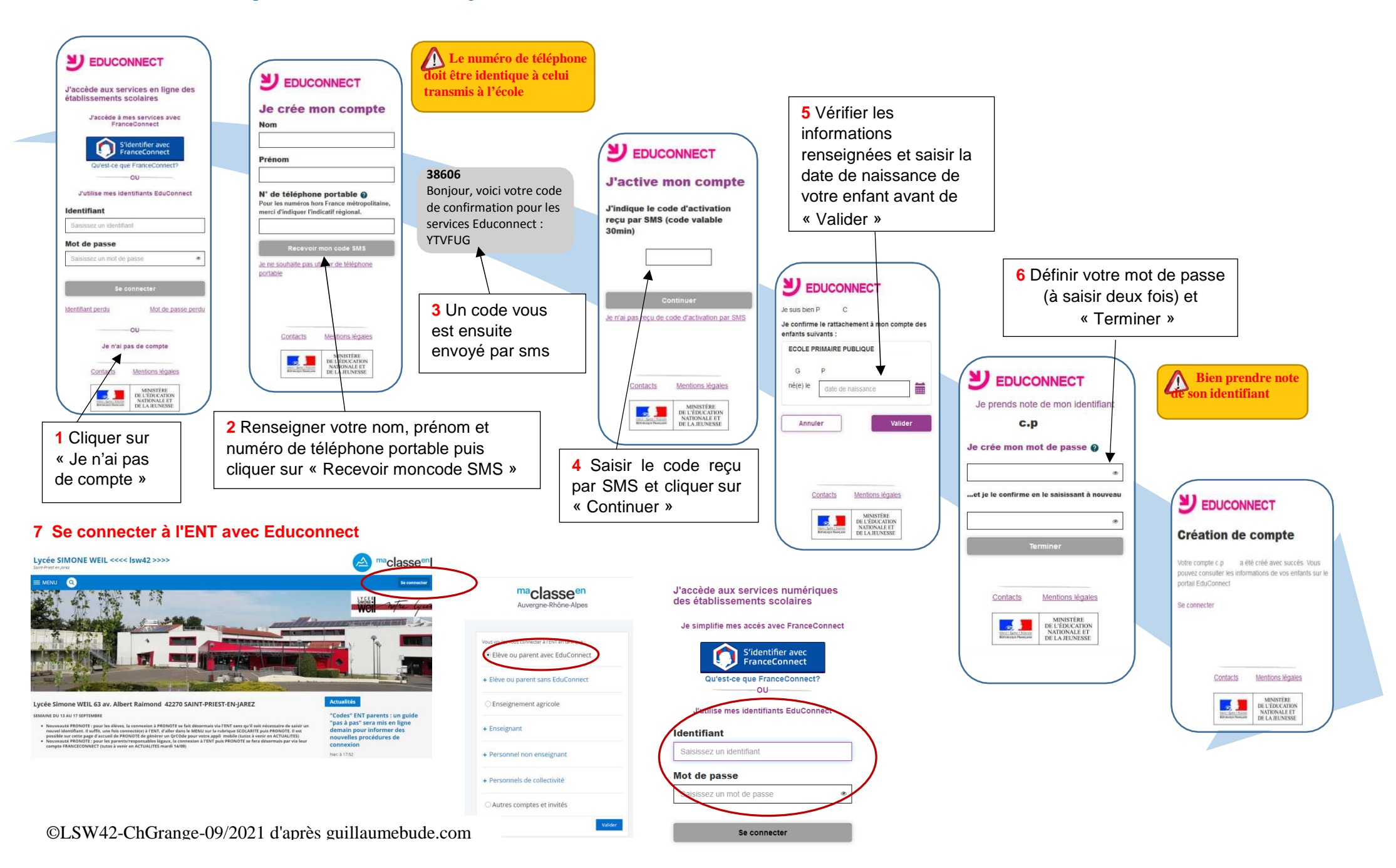

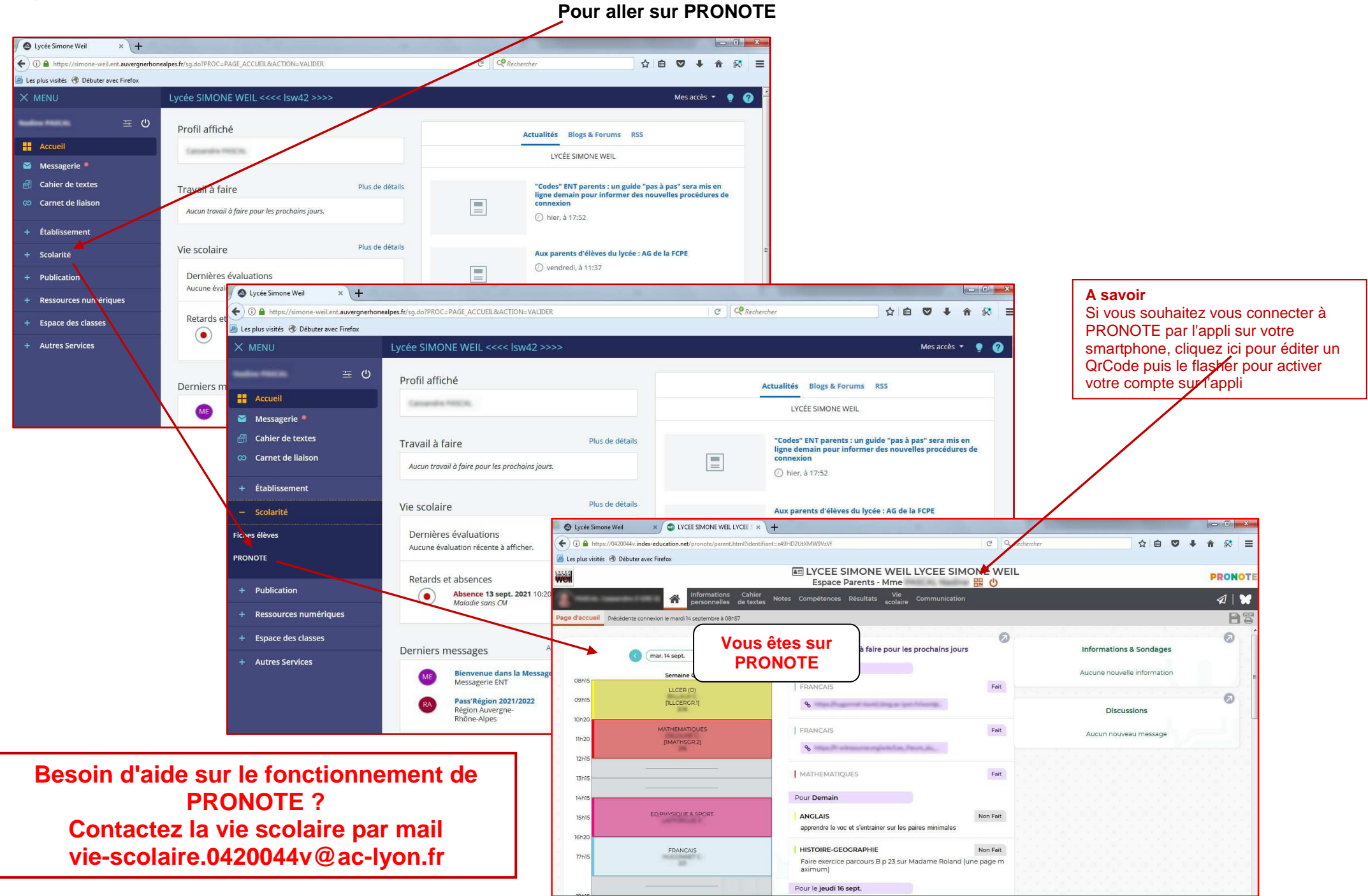

## Page d'accueil de votre compte ENT parent